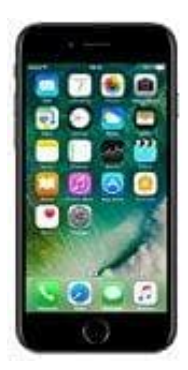

## Apple iPhone 7

Helligkeit einstellen

Führe die folgenden Schritte aus, um die Bildschirmanzeige des iPhone aufzuhellen oder abzudunkeln.

1. Öffne die **Einstellungen** App.

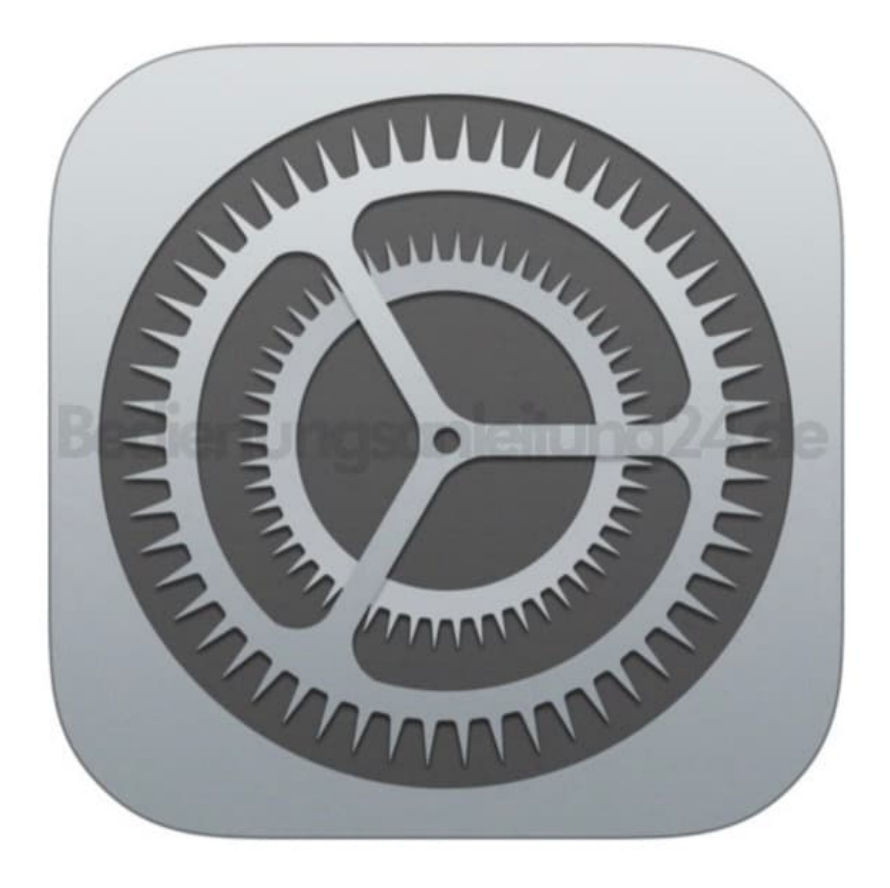

2. Scrolle nach unten zum Menüpunkt Anzeige & Helligkeit.

|               | Einstellungen                    |    |
|---------------|----------------------------------|----|
|               | Apple-ID, iCloud, Medien & Käufe | >  |
| ₽             | Flugmodus                        |    |
| ?             | WLAN MaKa-Home                   | >  |
| *             | Bluetooth Ein                    | Σ  |
| 010           | Mobilfunk                        | Σ  |
| ම             | Persönlicher Hotspot Aus         | >  |
| C             | Mitteilungen                     | 2  |
| <b>(</b> (1)) | Töne & Haptik                    | ×. |
| C             | Nicht stören                     | Σ  |
| X             | Bildschirmzeit                   | Σ  |
| 0             | Allgemein                        | >  |
| 8             | Kontrollzentrum                  | >  |
| AA            | Anzeige & Helligkeit             | >  |
|               | Home-Bildeshirm                  | >  |

3. Bewege den Schieberegler nach rechts, um die Helligkeit zu erhöhen. Bewege den Schieberegler nach links, um die Helligkeit zu verringern.

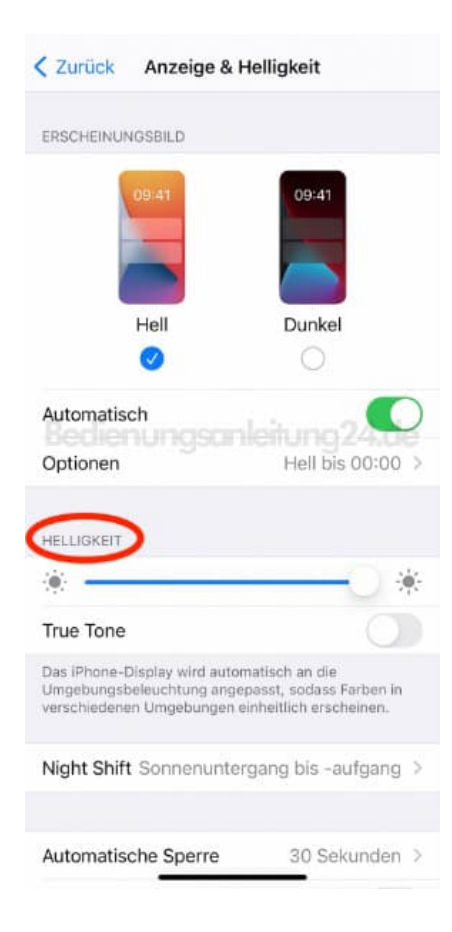

Tipp: Wähle "**Automatisch**" und tippe auf "**Optionen**", um den Dunkelmodus nach eigenen Wünschen zu aktivieren. Wähle entweder "**Sonnenuntergang bis -aufgang**" oder "**Eigener Zeitplan**". Tippe, wenn du dich für "Eigener Zeitplan" entscheidest, auf die angezeigten Optionen, um die Zeiten festzulegen, an denen der Dunkelmodus aktiviert und deaktiviert werden soll. Wenn du dich für "Sonnenuntergang bis -aufgang" entscheidest, verwendet das iPhone die Uhr und Ortungsdienste, um die Nachtzeit zu bestimmen.

> Diese PDF Anleitung wurde bereitgestellt von Bedienungsanleitung24.de Keine Haftung für bereitgestellte Inhalte. Die Richtigkeit der Inhalte wird nicht gewährleistet.